# Manual para envíos de trabajos al ELEm1

1. Ingrese a <u>http://elem.etnomatematica.org</u> e ingrese su Nombre de usuario y contraseña

| ericano de Etnomatemática ELEm-1<br>al 24 de junio de 2016 |                  |          |       |                                                                        |  |  |
|------------------------------------------------------------|------------------|----------|-------|------------------------------------------------------------------------|--|--|
| CAR                                                        | EVENTOS EN CURSO | ANUNCIOS | ENVIO | <u>OPEN CONFERENCE SYSTEMS</u><br>Avuda                                |  |  |
| Primer Encuentro Latinoamericano de Etnomatemática-        |                  |          |       | US UARIO/A<br>Nombre<br>usuario/a<br>Contraseña<br>Recordarme<br>Login |  |  |

2. Seleccione **Nuevo envío.** Esta opción le aparecerá solo si se ha registrado como autor

| INICIO<br>TRABAJOS | ACERCA DE           | ÁREA PERSONAL          | BUSCAR         | EVENTOS EN CURSO | ANUNCIOS  | ENVIO DE      |
|--------------------|---------------------|------------------------|----------------|------------------|-----------|---------------|
| Inicio > Prim      | er Encuentro Latino | oamericano de Etnomate | mática- ELEm 1 | > Inicio         |           |               |
| Inicio             | •                   |                        |                |                  |           |               |
| Primer             | Encuentro L         | atinoamerican          | o de Etno      | matemática ELE   | <u>m1</u> |               |
| Primer Enc         | uentro Latinoame    | ericano de Etnomatem   | ática- ELEm 1  |                  |           |               |
| » <u>Autor</u>     |                     |                        |                | 0 Activar        |           | [Nuevo envío] |
| » Revisor/a        |                     |                        |                | 0 Activar        |           |               |

3. Seleccione la sección **Ponencia** o **Taller y** confírmela abajo. Tenga en cuenta la información sobre el contenido de cada tipo de trabajo

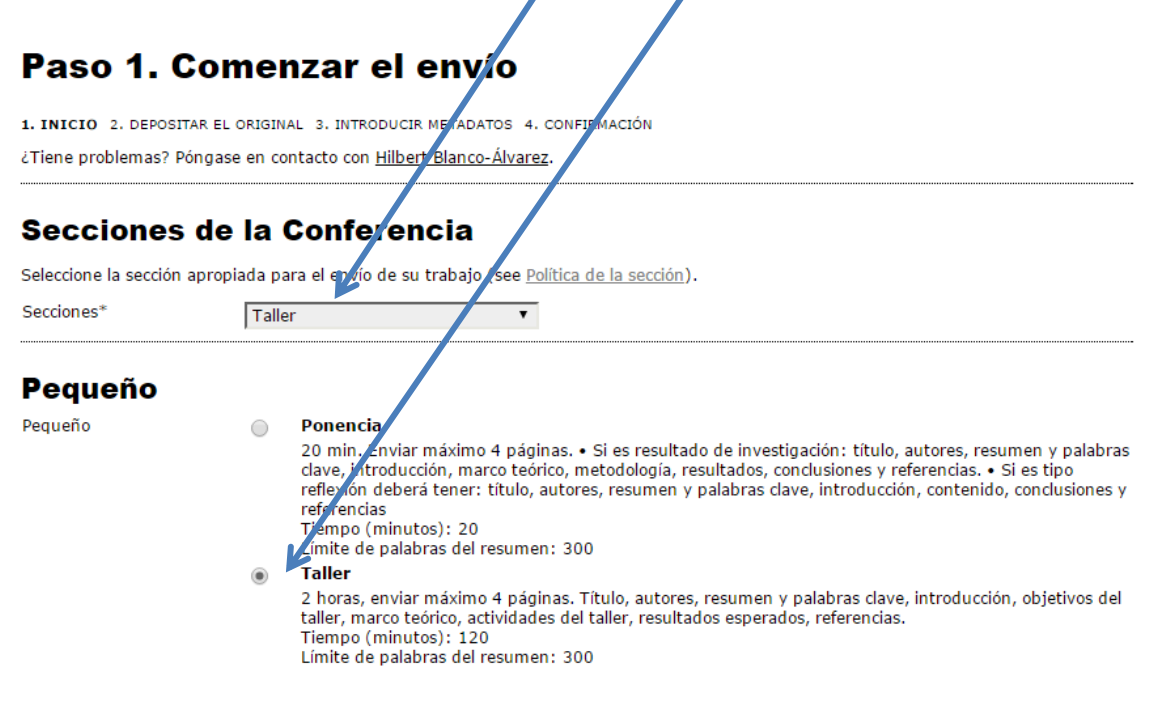

4. Chequee cada uno de los ítems si cumple con ellos

#### Lista de requisitos para el envío de originales

Indicar que el trabajo está preparado para el envío marcando la siguiente lista lo que corresponda (pueden añadirse comentarios en la ventana de abajo).

- El trabajo se ajusta a la temática del evento
- El resumen tiene no más de 300 palabras
- 🖉 🛛 Es un trabajo original
- Siguió las Normas de formato:

Hoja tamaño carta, márgenes 3x3x3x3.

Título: letra Times New Roman, tamaño 16, centrado en negrilla.

Nombre de los autores: letra Times New Roman, tamaño 12, alineado a la derecha. Colocar en pie de página: Institución donde labora, ciudad, país, correo electrónico. (Pie de página letra Times New Roman 10)

Resumen: letra Times New Roman, tamaño 10, centrado en negrilla. Máximo 300 palabras. interlineado 1.

Palabras clave: letra Times New Roman, tamaño 10, máximo 5 palabras claves.

Subtítulos: en mayúscula, letra Times New Roman, tamaño 12, en negrilla, enumerados

Subtítulos de segundo nivel: en minúscula, letra Times New Roman, tamaño 12, en negrilla, enumerados

Contenido: letra Times New Roman, tamaño 12, interlineado 1.5.

Referencias: de acuerdo a las normas APA 6 edición. Solo colocar las referencias citadas en el texto, letra Times New Roman, tamaño 12, interlineado 1, sangría francesa.

### 5. Chequee el copyright

### Términos sobre el Copyright

Los autores que envíen algún trabajo a la conferencia están de acuerdo con los siguientes términos:

Los autores retienen el copyright de sus trabajos, y autorizan a la organización de la conferencia a que sus trabajos se publiquen con la licencia Creative Commons Attribution License, que permite que otros accedan libremente, usar y compartir los trabajos, con el reconocimiento de la autoria y como primer punto de referencia de su presentación, esta conferencia

- Los autores están de acuerdo con los términos de copyright, que se aplicarán al trabajo si se acepta y cuando se publique en esta 1 Conferencia (pueden añadirse comentarios en la ventana de abajo).
  - Escriba algún mensaje para los organizadores (Opcional)

### Comentarios al director de la Conferencia

| Introduzca el texto<br>(optional) |  |
|-----------------------------------|--|
| (                                 |  |

7. Seleccione el archivo que va a subir y después de guardar y continuar

## Paso 2. Depositar el fichero del trabajo

1. INICIO 2. DEPOSITAR EL ORIGINAL . INTRODUCIR METADATOS 4. CONFIRMACIÓ Para depositar un trabajo en esta conferencia, siga los siguientes pasos.

- 1. Pulse listar (o seleccionar fichero) ue abre una ventana para localizar los ficheros en el disco duro de su ordenador.

- Localice el fichero que desea envia y márquelo.
  Pulse Abrir en la ventana de selección de ficheros, que muestra el nombre del fichero.
  Pulse Depositar, lo que permite subir el fichero al servidor de la conferencia y renombrarlo siguiendo los criterios de la conferencia. 5. Cuando haya terminado, pulse Guar ar y Continuar.

El fichero puede visualizarse pulsando sobre e nombre da fichero. Puede depositarse un fichero nuevo o revisado, así se borra el anterior. Los ficheros adicionales pueden depositarse usando la opción Ficheros Suplementarios (próximo paso). Si tiene problemas con el depósito, contacte por correo electrónico o por teléfono con {supportName} {\$supportPhone}.

¿Tiene problemas? Póngase en contacto co afb ert Blanco-Álvarez

### Fichero del envío No se han depositado fichero Seleccionar archivo Ningún archivo seleccionado Subir Depositar el fichero Guardar y continuar Cancelar

### 8. Introduzca los metadatos y al final de clic en guardar y continuar

### Paso 3. Introduzca los metadatos del trabajo

|                | Español (España) 🔻<br>Para introducir la información siguiente en otros idiomas adicionales, seleccione primero el idioma. |  |  |
|----------------|----------------------------------------------------------------------------------------------------|--|--|
| Autores        |                                                                                                    |  |  |
| Primer nombre* |                                                                                                    |  |  |
| Segundo Nombre |                                                                                                    |  |  |
| Apellidos*     |                                                                                                    |  |  |
| Correo-e*      |                                                                                                    |  |  |
| URL            |                                                                                                    |  |  |
| Filiación      |                                                                                                    |  |  |
|                |                                                                                                    |  |  |
|                |                                                                                                    |  |  |
|                |                                                                                                    |  |  |
|                |                                                                                                    |  |  |
|                | 🔏 📭 🕼   B 🗴 👖 🗄 🏣   📼 👾 🎯 🕬 🕬                                                                                              |  |  |
|                |                                                                                                    |  |  |
|                | (Su institucion, ej. "Universidad Simon Fraser")                                                                           |  |  |

9. Este es el último paso, debe confirmar o cancelar el envío. El sistema le enviará un correo de confirmación.

### Paso 5. Confirmación

1. INICIO 2. DEPOSITAR EL ORIGINAL 3. INTRODUCIR METADATOS 4. CONFIRMACIÓN

Cuando complete los 4 pasos previos al proceso de envío de su trabajo, pulse Finalizar Envío para remitirlo a Primer Encuentro Latinoamericano de Etnomatemática FLEm1. Recibirá por smail un acuse de recibo y podrá ver en que estado se encuentra su trabajo si accede a la web de la conferencia. Stacias por su enviar pu trabajo a Primer Encuentro Latinoamericano de Etnomatemática ELEm1.

| Resumen del fichero |                                                           |                   |                    |                            |  |  |
|---------------------|-----------------------------------------------------------|-------------------|--------------------|----------------------------|--|--|
| ID                  | NOMBREDEL FICHERO ORIGINAL                                | TIPO              | TAMAÑO DEL FICHERO | FECHA DE ENVÍO DEL FICHERO |  |  |
| 20                  | MANUAL PARA EL REGISTRE EN LA<br>FLATAFORMA DEL ELEM POPE | Fichero del envío | 236KB              | 02-14                      |  |  |
| Finali              | zar el envío Cancelar                                     |                   |                    |                            |  |  |